## How To: Set Up CPNI via Online Customer Portal

- 1. Go to www.heartlandtechnology.com
- 2. Click on **CUSTOMER PORTAL** in the upper right hand corner and then click **CUSTOMER LOGIN**.

| HEARTLAND<br>TECHNOLOGY |                       | About | Blog | Contact | Customer Portal 🔻 319-827-1151 |
|-------------------------|-----------------------|-------|------|---------|--------------------------------|
| Residential Internet 👻  | Commercial Internet 👻 |       |      | Da      | Customer Login                 |
|                         |                       |       |      |         | Email Login                    |
|                         |                       |       |      |         | eScout Login                   |
|                         |                       |       |      |         |                                |

3. Click **REGISTER** if you have not yet already done so. If you have already registered, skip to step 9.

| Register                                                                                                    |
|----------------------------------------------------------------------------------------------------|
| With Web Self-Care, you get the convenienc<br>of managing your account online including<br>these benefits:<br>• Make Payments |
| View Usage     View Bills                                                                                                    |
| RECISTER                                                                                                    |
|                                                                                                    |

4. Enter your 10 digit account number. You can find this number on your Heartland Technology monthly statements.

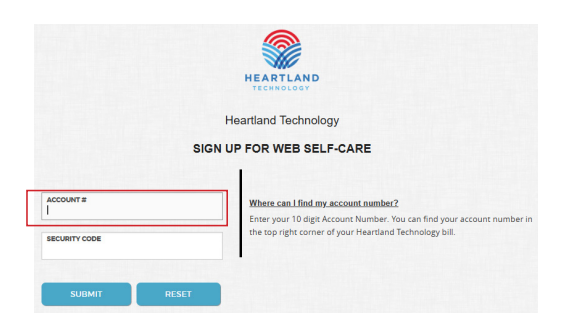

5. Enter your security code. The number 114 followed by the last four numbers of your account number. Our bills no longer have service number listed on them so it is the last four numbers of your account. Ex: if your account number 0000001122, your security code will be 1141122. Then click **SUBMIT**.

| ACCOUNT #     | Where can I find my security code?                                                                                                    |
|---------------|----------------------------------------------------------------------------------------------------|
| SECURITY CODE | Enter your security code by using the numerals 114 along with the last for<br>digits of your service number. You can find your service number in the to<br>right corner of your Heartland Technology bill. |
|               | In the bill sample below the security code would be 1145555                                                                                                    |
| SUBMIT RESET  | 0070 - 555 ***CENDEAR BUTLAR LED SPECIES WITH THE REFERENCE ***********************************                                                                                                    |
|               | Account Number: 0000000000<br>Bill Date: November 01, 2018<br>Deve Date: 1511H OF MONUH<br>Main or Service Number: 555-5555                                                                                |

6. Create your username, password, enter in your email address, and select a security question and answer.

| SIGN UP FOR WEB SELF-CARE                                                                                                    |
|----------------------------------------------------------------------------------------------------|
| FARMERS MUTUAL TELEPHONE CO<br>PO BOX 249<br>541 YOUNG ST<br>JESUP IA 50648                                                                                     |
| Your password needs to be a minimum of 8<br>characters and include at least 3 of the<br>following categories:<br>•Uppercase<br>•Lowercase<br>•Special Character |
| USER NAME                                                                                                    |
| PASSWORD                                                                                                    |
| CONFIRM PASSWORD                                                                                                    |
| EMAIL ADDRESS                                                                                                    |
| SECURITY QUESTION                                                                                                    |
| What was your favorite childhood pet's name                                                                                                    |
| SECURITY ANSWER                                                                                                    |

- 7. Read the Terms and Conditions.
- 8. Check the box that you accept the above terms and click SUBMIT.

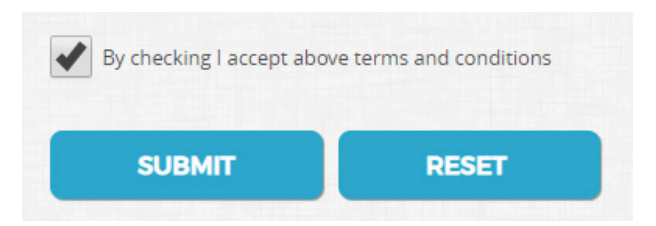

9. Login with the username and password that you just created. You will come to this screen. You will now need to set up multi-factor authentication (MFA). If you already set up your MFA, skip to step 14.

|   |                                     |                                     | Heartland                                         | Technology Online |                                 | Profile Logout |
|---|-------------------------------------|-------------------------------------|---------------------------------------------------|-------------------|---------------------------------|----------------|
|   | TECHNOLOGY                          |                                     |                                                   |                   |                                 |                |
| 0 | Hello, JOHN DOE<br>Yodiy ia 1222025 | Security Profile                    |                                                   |                   |                                 |                |
| • | MAKE A PAYMENT                      | Please set up a multi-factor authen | tication option before continuing.<br>LUE DEFAULT |                   |                                 |                |
| # | номе                                | DEFAULT MFA OPTION:                 |                                                   |                   |                                 |                |
| 0 | USAGE REPORTS                       | None SET DEFAULT                    |                                                   |                   |                                 |                |
| ⊕ | ADD A SERVICE                       | ADD/EDIT NFA OPTION:                |                                                   | *                 |                                 |                |
| ۵ | VIEW BILLS                          |                                     |                                                   |                   |                                 |                |
|   |                                     |                                     |                                                   | ADD/EDIT          |                                 |                |
|   |                                     |                                     |                                                   |                   |                                 |                |
|   |                                     | Change Usemanne                     | Onange Password                                   | Change E-mail     | Change Security Question/Answer |                |
|   |                                     | NEW USERNAME:                       |                                                   |                   |                                 |                |
|   |                                     |                                     |                                                   |                   |                                 | UPDATE RESET   |

10. Select your MFA Option. In this example, we are going to select 'Text' and then click **ADD/EDIT**.

| No preferences set. |             |  |   |
|---------------------|-------------|--|---|
|                     |             |  |   |
| EFAULT MFA OPTION:  |             |  |   |
|                     |             |  |   |
| None 🔍              | SET DEFAULT |  |   |
|                     |             |  |   |
| DD/EDIT MFA OPTION: |             |  |   |
|                     |             |  | _ |

11. You will then type in your 10 digit phone number and click **NEXT.** 

| PHONE #: |       |
|----------|-------|
|          |       |
|          | RESET |
|          |       |

12. You should now receive a text message with a code in it. Enter the code in the box and click **SUBMIT**.

| Security Profile   |          |        |  |
|--------------------|----------|--------|--|
| Confirmation Code: |          |        |  |
|                    | PREVIOUS | SUBMIT |  |
|                    |          |        |  |

13. Under the Default MFA Option, click the drop down box and select the MFA option you chose. Click **SET DEFAULT**. You have now successfully set up multi-factor authentication.

| ТҮРЕ | VALUE       | DEFAULT |  |
|------|-------------|---------|--|
| None | SET DEFAULT |         |  |
| Text |             |         |  |

14. You will now need to set up CPNI. In the upper right hand corner of the home screen, click **PROFILE** and a drop down list will appear. Click **ACCOUNT**.

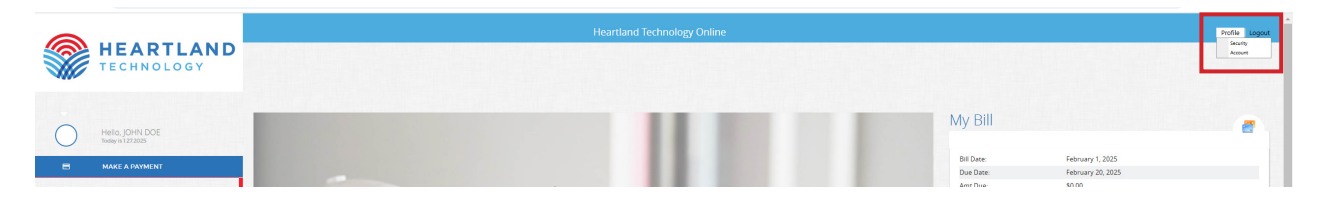

15. You will see CPNI Info on the left hand side grayed out. Please go through and fill out the Security Question, Security Answer, Password (please make this a 4-digit pin), and Forgot Password Question. Once you have filled those out, click **NEXT.** 

| PNLinto                                                                                                    | Contact into                                                                                                    | Paperiess                                                |  |
|----------------------------------------------------------------------------------------------------|----------------------------------------------------------------------------------------------------|----------------------------------------------------------|--|
| are are pending changes to your CPNI information. Please to<br>assesselect a security question and fill out your response. The<br>curity Question: | try again later or contact us if you wish to make any new changes. The current CPNI information below is<br>his will be used for your first-level authentication related to CPNI. | he most-current but may not reflect the pending changes. |  |
| slect                                                                                                    |                                                                                                    |                                                          |  |
| urity Answer:                                                                                                    |                                                                                                    |                                                          |  |
|                                                                                                    |                                                                                                    |                                                          |  |
| sse fill out a password and a recovery question below. This                                                                                        | i will be used for your second-level authentication related to CPNI.                                                                                                    |                                                          |  |
| ase fill out a password and a recovery question below. This<br>second second                                                                       | a will be used for your second-level authentication related to CPNI.                                                                                                    |                                                          |  |
| ase fill out a password and a recovery question below. This sword<br>sword show                                                                    | s will be used for your second-level authentication related to CPNL                                                                                                    |                                                          |  |
| see EE out a parsword and a recovery question below. This<br>sector<br>get Password Question.                                                      | swill be used for your second-level authentication related to CPNL.                                                                                                    |                                                          |  |

16. You will now need to fill out the Contact Info section. Once you have filled out all of the boxes, click **NEXT**.

| CPNI Info                                                                                                    | Contact Info |              | Paperless |  |
|----------------------------------------------------------------------------------------------------|--------------|--------------|-----------|--|
| here are pending changes being made to your account. Please try again later or contact<br>lease fill out how you wish to be contacted below.<br>Name* | t US.        |              |           |  |
| Please fill in at least one of the two contact types below (Phone/E-Mail) frome Number**                                                              |              | Contact Type |           |  |
| escription                                                                                                    |              | -selett-     |           |  |
|                                                                                                    |              |              |           |  |
| war                                                                                                    |              | -Select-     |           |  |
| escription                                                                                                    |              |              |           |  |

17. You will now need to fill out the Paperless section. Check the box if you would like to sign up for Paperless Billing and then click **FINISH**.

| Account Profile                                                                             |              |           |                 |
|---------------------------------------------------------------------------------------------|--------------|-----------|-----------------|
| CPNI Info                                                                                   | Contact Info | Paperless |                 |
| There are pending changes being made to your account. Please try again later or contact us. |              |           |                 |
|                                                                                             |              |           | Previous Finish |
|                                                                                             |              |           |                 |

18. Once you have finished this, you have completed the required CPNI information. Thank you!